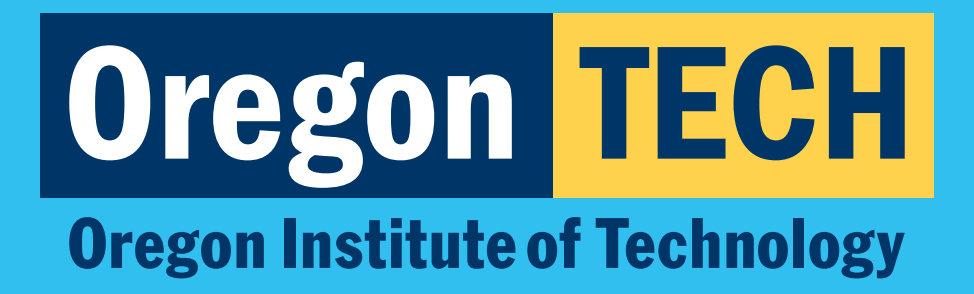

## LATE REGISTRATION INSTRUCTIONS FOR DUAL CREDIT

**Oregon's Polytechnic University** 

2025-193323\_Feb25

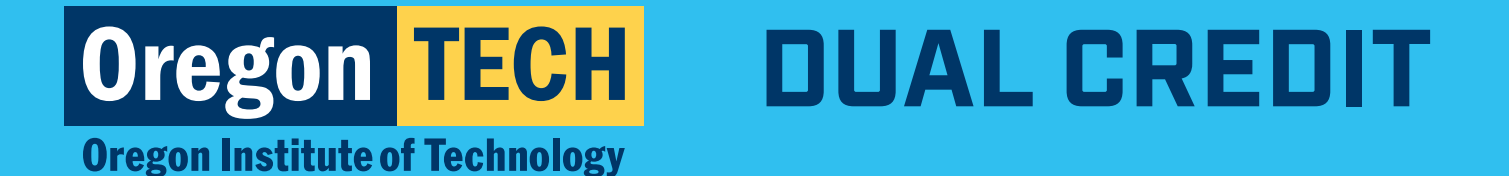

## **Step 1: TECHweb Login**

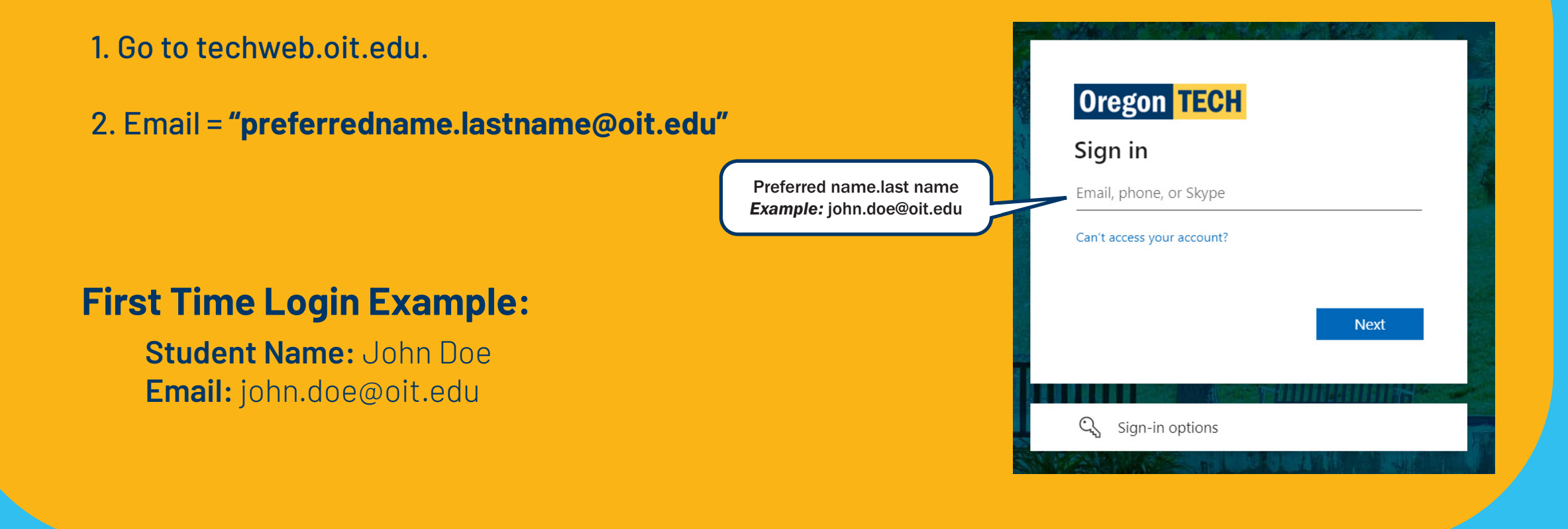

**Oregon's Polytechnic University** 

# Oregon TECH DUAL CREDIT

**Oregon Institute of Technology** 

### **Step 2: Enter Password**

- 1. Enter the password that you created when you set up your account.
- 2. Click "Forgot my password" if you cannot remember your password.
- 3. Still can't log in? **Call 541-885-1470** for help. Make sure to have your Oregon Tech ID number ready.

**NOTE:** Passwords expire after 365 days

| Ulegoli IEUn                                                                                                    |                                                                                         |
|----------------------------------------------------------------------------------------------------|-----------------------------------------------------------------------------------------|
| ← gale.bloom@oit.edu                                                                                                    |                                                                                         |
| Enter password                                                                                                    |                                                                                         |
| Password                                                                                                    |                                                                                         |
| Forgot my password                                                                                                    |                                                                                         |
| Use an app instead                                                                                                    |                                                                                         |
|                                                                                                    | Sign in                                                                                 |
|                                                                                                    |                                                                                         |
|                                                                                                    |                                                                                         |
| New Students                                                                                                    |                                                                                         |
| New Students<br>First Time Login/Password Cl                                                                                                    | hange Instructions                                                                      |
| New Students<br>First Time Login/Password Cl<br>Former/Returning Student:                                                                                                    | hange Instructions<br><b>s</b>                                                          |
| New Students<br>First Time Login/Password Cl<br>Former/Returning Student<br>If you are unable to login be<br>graduated or have not enroll<br>following resources may be h                                                      | hange Instructions<br>s<br>cause you have<br>led in over a year, the<br>helpful:        |
| New Students<br>First Time Login/Password Cl<br>Former/Returning Student:<br>If you are unable to login be<br>graduated or have not enroll<br>following resources may be h<br>Web for Student Login                            | hange Instructions<br><b>s</b><br>cause you have<br>led in over a year, the<br>helpful: |
| New Students<br>First Time Login/Password Cl<br>Former/Returning Student<br>If you are unable to login be<br>graduated or have not enroll<br>following resources may be f<br>Web for Student Login<br>Re-Enroll at Oregon Tech | hange Instructions<br>s<br>cause you have<br>led in over a year, the<br>helpful:        |

#### **Oregon's Polytechnic University**

# Oregon TECH DUAL CREDIT

**Oregon Institute of Technology** 

## **Step 3: Register in Etrieve**

- 1. Type the name of your high school in the "High School" field.
- 2. Select the appropriate term in the **"Registration Term"** drop down menu.
- 3. Select the course title of the class you would like to be registered for.
- 4. Click "Submit".

| Need Help?                                        |                        |                         |                        |
|---------------------------------------------------|------------------------|-------------------------|------------------------|
| Contact Educational Par<br>outreach@oit.edu.      | tnerships and Outreac  | h Office, call (800) 42 | 2-2017, or email       |
| University ID                                     | First Name             | Last Name               | Email Address          |
|                                                   |                        |                         |                        |
| High School                                       |                        | Registration Term       | _                      |
| Click to select or type                           |                        | Click to select         |                        |
| ** Make sure to select                            | your high school and   | d a registration term   | before adding a cours  |
| **Course title entry wil<br>or registration term. | l be disabled if there | is no associated co     | urse for the high scho |
| Crn/Subj/Number/Section                           | Course Title           |                         | Course Credi           |
|                                                   | Click to select o      | or type                 |                        |
| Instructor                                        |                        |                         |                        |
|                                                   | x                      |                         |                        |
|                                                   |                        |                         |                        |
|                                                   |                        |                         |                        |

#### **Oregon's Polytechnic University**